## hacomonoに会員登録されたユーザーが利用するまでの流れについて

#### hacomonoにて会員登録後

お申込み時に設定したスマホメールアドレスに、

入退室に必要なアプリのダウンロード情報が、

『Akerunアカウント設定のご案内』というタイトルにて

support@photosynth.co.jpよりメールが届きます。

※事前にドメイン:photosynth.co.jpからのメールが受信できるように

設定しておいてください。

※キャリアメール (docomo、SoftBank、auなど)の

場合迷惑メールに入ってしまっている場合ございますのでご確認お願いいたします。

#### ①パスワードの設定

設定画面でパスワードを設定してください。

このパスワードは、入退室の際に使用するAkerunアプリのログインに使用します。

※パスワードは8文字以上の大文字・小文字を含む英数字をご設定ください。

※本リンクの有効期限は24時間となっております。

| < 🛛 🖬 🗹 …                                                                                                    | ● connect.akerun.com ①    |
|----------------------------------------------------------------------------------------------------|---------------------------|
| Akerunアカウント登録の案内をお送りしています。<br>以下のURLからパスワード設定を完了すると、<br>Akerunスマートフォンアプリや、WebブラウザでAkerun<br>Connectをご利用いただけるようになります。<br><a href="https://connect.akerun.com/invite?code=7774F4B9">https://connect.akerun.com/invite?code=7774F4B9</a> | <b>夢のkerun</b><br>connect |
| <u>62E0-4373-BC6E-1791CB34914B&amp;user_display</u><br>Latt kc51c-3ExSH<br>URLの有効期限は、リクエストから24時間です。<br>ご利用に関するご不明点等は、山本デモの山本勇輝 (PS                                                                                                    | 新しいパスワード                  |
| カスタマサクセス))様へお問い合わせください。<br>ご利用者向けポスター(ICカードやアプリの解錠方法)は<br>こちら<br>https://support.akerun.com/hc/<br>ja/articles/360041709271                                                                                                    | パスワード確認                   |
| <br>■Akerunアプリのダウンロードはこちら<br>・iOS<br>https://itunes.apple.com/jp/app/akerun-smart-lock-<br>robot/id950160412                                                                                                    | パスワード設定                   |
| <ul> <li>Android</li> <li>https://play.google.com/store/apps/details?</li> <li>id=com.akerun&amp;hl=ja</li> </ul>                                                                                                    |                           |

※24時間を過ぎてしまいましたら下記より再度メールの送信を実行ください。

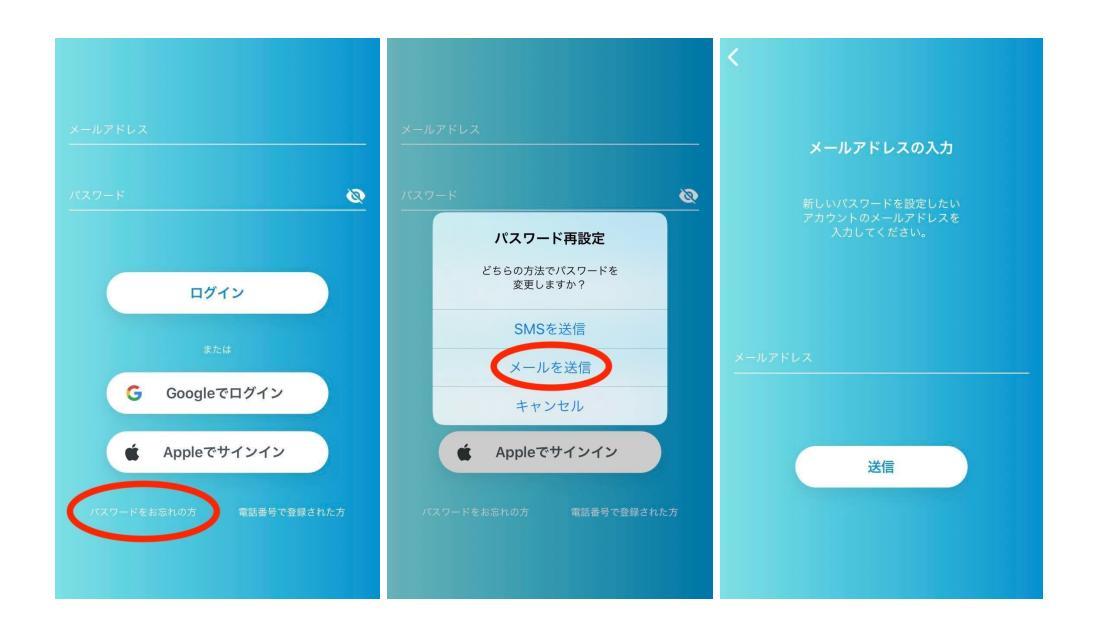

### ②入退室解錠アプリ入手

メール下部に記載のAkerunのアプリをダウンロードください。 お使いのスマートフォン機種に対応した入退室開錠アプリをダウンロードして、スマホに セットアップしてください。(Akerunアプリ) ・ios →iPhone用アプリ

- · Android → スマートフォン用アプリ

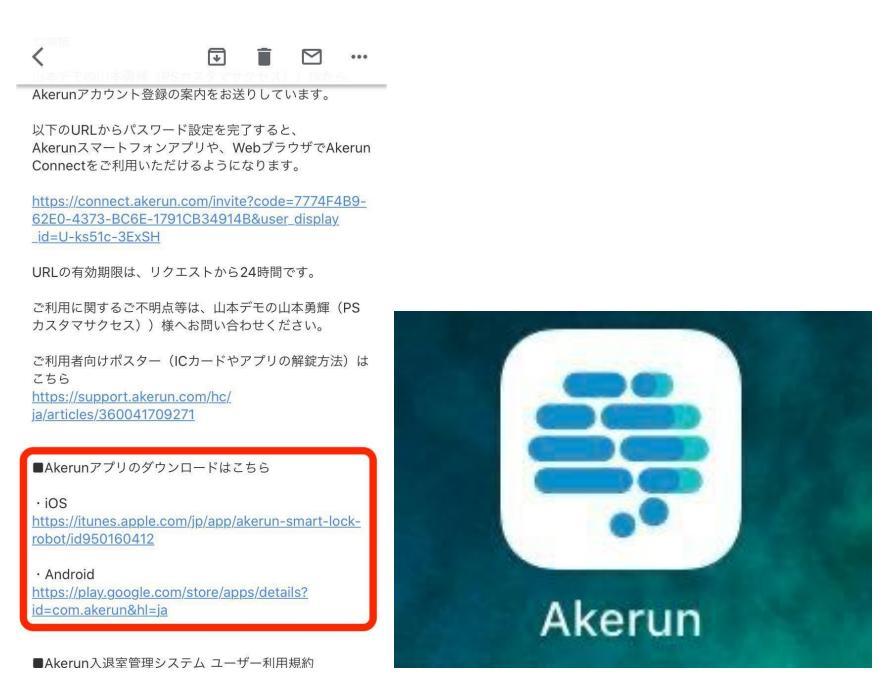

アプリを開き、お申込み時に設定したスマホメールアドレスと

### 先ほど設定したパスワードを打ち込んでください。

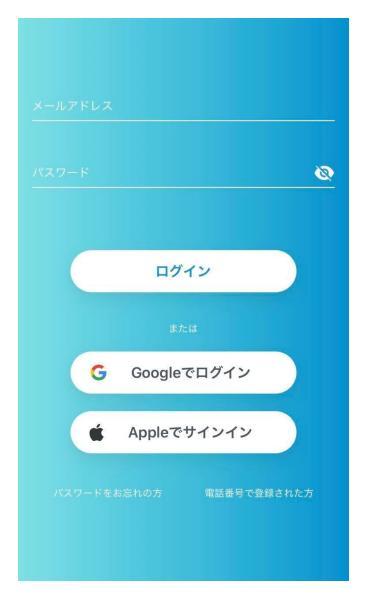

ログインに成功すると下記画面に遷移いたします。

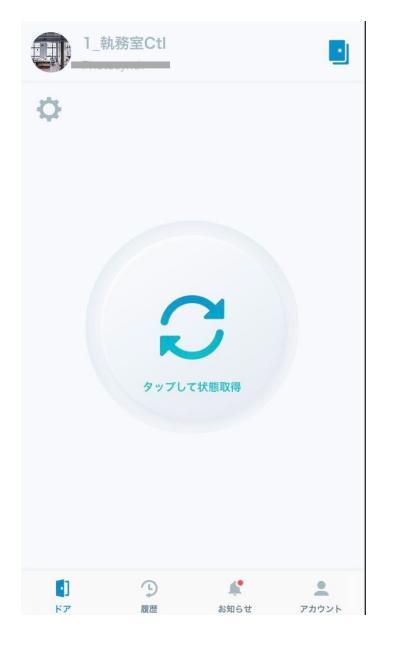

# ③ジム入口のドア開錠

事前にBluetoothをONにしてください。 (Androidをご利用の場合はGPSもONにしてください。)

複数のドアがある場合右上のボタンよりドアをご選択ください。

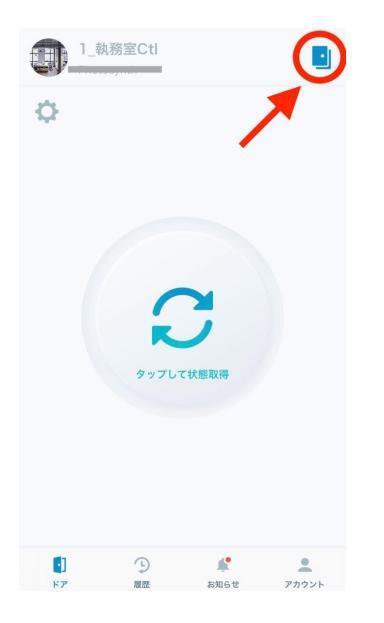

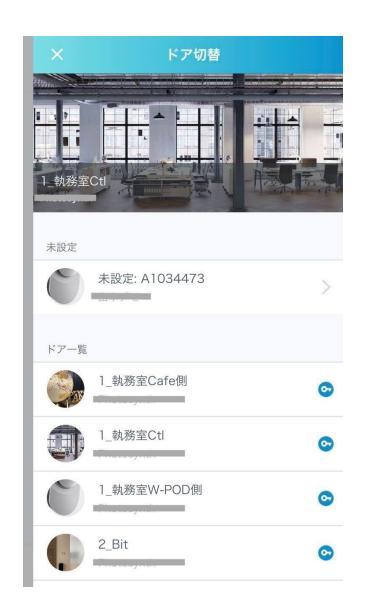

登録までのまとめ

①メールを確認いただきパスワードの設定します。
②Akerunのアプリをダウンロードし起動します。
③登録メールアドレス、パスワードでログイン。
④発行されている「鍵」を選択します。
⑤閉まっている鍵アイコンをタップします。
⑥画像が開いている鍵アイコンに変わり、入口のドアが開きます。